# **Configure Advanced gRPC workflow with Telegraf, InfluxDB and Grafana on Catalyst 9800**

## Contents

| Introduction                                                           |
|------------------------------------------------------------------------|
| Prerequisites                                                          |
| Requirements                                                           |
| Components Used                                                        |
| Configure                                                              |
| Network Diagram                                                        |
| Configurations                                                         |
| Step 1. Prepare the Database                                           |
| Step 2. Prepare Telegraf                                               |
| Step 3. Determine Telemetry Subscription Containing the Desired Metric |
| Step 4. Enable NETCONF on the Controller                               |
| Step 5. Configure the Telemetry Subscription on the Controller         |
| Step 6. Configure Grafana Data Source                                  |
| Step 7. Create a Dashboard                                             |
| Step 8. Add a Visualization to the Dashboard                           |
| Verify                                                                 |
| WLC Running Configuration                                              |
| Telegraf Configuration                                                 |
| InfluxDB Configuration                                                 |
| Grafana Configuration                                                  |
| Troubleshoot                                                           |
| WLC One Stop-Shop Reflex                                               |
| Confirm Network Reachability                                           |
| Logging and Debugging                                                  |
| Making Sure Metrics Reach the TIG Stack                                |
| From InfluxDB CLI                                                      |
| From Telegraf                                                          |
| References                                                             |

## Introduction

This document describes how to deploy the Telegraf, InfluxDB and Grafana (TIG) stack and interconnect it with the Catalyst 9800.

## Prerequisites

This document demonstrates Catalyst 9800's programmatic interfaces capacities through a complex integration. This document aims at showing how these can be fully customizable based on any need and be daily time savers. The deployment showcased here relies on gRPC and presents telemetry configuration to

make wireless data from the Catalyst 9800 available in any Telegraf, InfluxDB, Grafana (TIG) observability stack.

## Requirements

Cisco recommends that you have knowledge of these topics:

- Catalyst Wireless 9800 configuration model.
- Network programmability and data models.
- TIG stack basics.

### **Components Used**

The information in this document is based on these software and hardware versions:

- Catalyst 9800-CL (v. 17.12.03).
- Ubuntu (v. 22.04.03).
- InfluxDB (v. 1.06.07).
- Telegraf (v. 1.21.04).
- Grafana (v. 10.02.01).

The information in this document was created from the devices in a specific lab environment. All of the devices used in this document started with a cleared (default) configuration. If your network is live, ensure that you understand the potential impact of any command.

## Configure

### **Network Diagram**

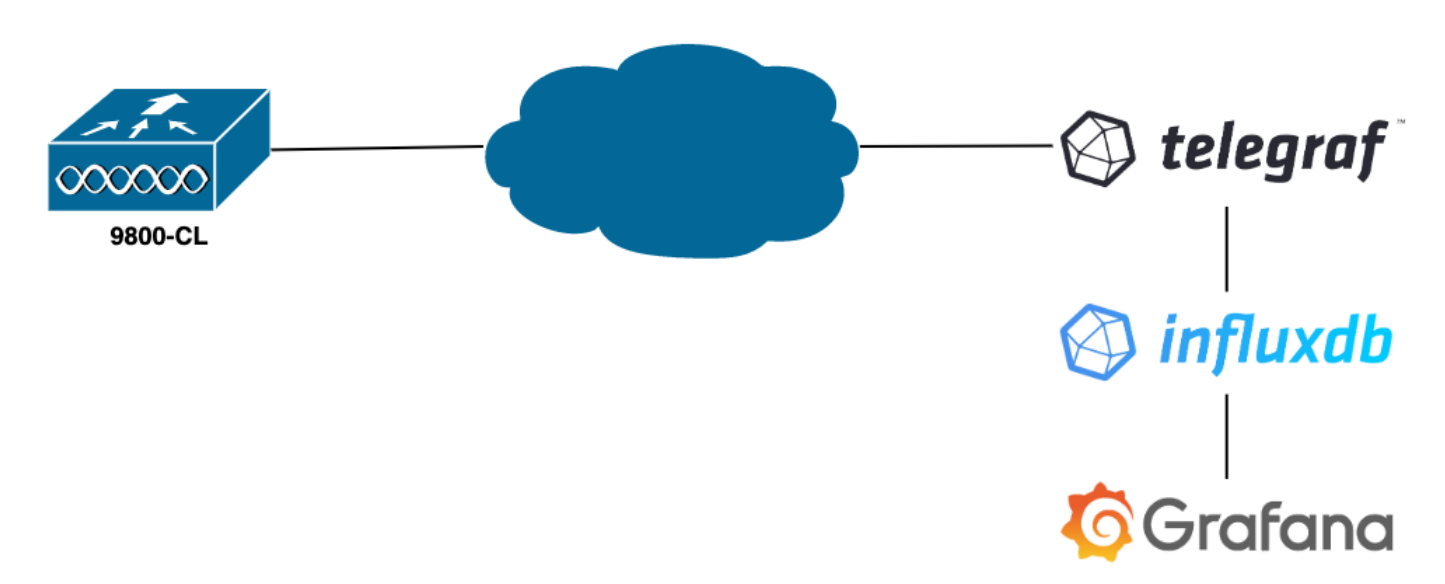

## Configurations

In this example, telemetry is configured on a 9800-CL using gRPC dial-out to push information on a Telegraf application storing them into an InfluxDB database. Here, two devices were used,

- An Ubuntu server hosting the whole TIG stack.
- A Catalyst 9800-CL.

This configuration guide does not focus on the whole deployment of these devices but rather on the configurations required on each application for the 9800 information to be sent, received and presented properly.

#### Step 1. Prepare the Database

Before going into the configuration part, make sure your Influx instance is running properly. This can be easily done using the systemctl status command, if you are using a Linux distribution.

```
admin@tig:~$ systemctl status influxd
• influxdb.service - InfluxDB is an open-source, distributed, time series database
Loaded: loaded (/lib/systemd/system/influxdb.service; enabled; vendor preset: enabled)
Active: active (running) since Wed 2023-06-14 13:06:18 UTC; 2 weeks 5 days ago
Docs: https://docs.influxdata.com/influxdb/
Main PID: 733 (influxd)
Tasks: 15 (limit: 19180)
Memory: 4.2G
CPU: 1h 28min 47.366s
CGroup: /system.slice/influxdb.service
_____733 /usr/bin/influxd -config /etc/influxdb/influxdb.conf
```

For the example to work, Telegraf needs a database to store the metrics as well as a user to connect to this one. These can be easily created from the InfluxDB CLI, using these commands:

```
admin@tig:~$ influx
Connected to http://localhost:8086 version 1.8.10
InfluxDB shell version: 1.8.10
> create database TELEGRAF
> create user telegraf with password 'YOUR_PASSWORD'
```

The database now created, Telegraf can be configured to store metrics into it properly.

#### Step 2. Prepare Telegraf

Only two Telegraf configurations are interesting for this example to work. These can be made (as usual for applications running on Unix) from the /etc/telegraf.conf configuration file.

The first one declares the output used by Telegraf. As previously stated, InfluxDB is used here and is configured in the output section of the telegraf.conf file as follow:

```
urls = [ "http://127.0.0.1:8086" ]
# ## The target database for metrics; will be created as needed.
# ## For UDP url endpoint database needs to be configured on server side.
database = "TELEGRAF"
# ## HTTP Basic Auth
username = "telegraf"
password = "YOUR_PASSWORD"
```

This instructs the Telegraf process to store the data it receives in the InfluxDB running on the same host on port 8086 and to use the database called "TELEGRAF" (as well as the credentials telegraf/YOUR\_PASSWORD to access it).

If the first thing declared was the output format, the second one is, of course, the input one. To inform Telegraf that the data it receives comes from a Cisco device using telemetry, you can use the <u>cisco telemetry mdt</u>" input module. To configure this, you just need to add these lines in the /etc/telegraf/telegraf.conf file:

This makes the Telegraf application running on the host (on default port 57000) able to decode the received data coming from the WLC.

Once the configuration saved, make sure to restart Telegraf to apply it to the service. Make sure also that the service restarted properly:

```
admin@tig:~$ sudo systemctl restart telegraf
admin@tig:~$ systemctl status telegraf.service
• telegraf.service - Telegraf
Loaded: loaded (/lib/systemd/system/telegraf.service; enabled; vendor preset: enabled)
Active: active (running) since Mon 2023-07-03 17:12:49 UTC; 2min 18s ago
Docs: https://github.com/influxdata/telegraf
Main PID: 110182 (telegraf)
Tasks: 10 (limit: 19180)
Memory: 47.6M
CPU: 614ms
CGroup: /system.slice/telegraf.service
L10182 /usr/bin/telegraf -config /etc/telegraf/telegraf.conf -config-directory /etc/telegraf/telegraf
```

#### Step 3. Determine Telemetry Subscription Containing the Desired Metric

As stated, on Cisco devices as on many others, metrics are organized according to the YANG model. The particular Cisco YANG models for each version of IOS XE (used on the 9800) can be found <u>here</u>, in particular the one for IOS XE Dublin 17.12.03 used in this example.

In this example, we focus on collecting CPU utilization metrics from the 9800-CL instance used. By inspecting the YANG model for Cisco IOS XE Dublin 17.12.03, one can determine which module contains the CPU utilization of the controller, and in particular for the last 5 seconds. These are part of the Cisco-IOS-XE-process-cpu-oper module, under the cpu-utilization grouping (leaf five-seconds).

#### Step 4. Enable NETCONF on the Controller

The gRPC dial out framework relies on <u>NETCONF</u> to work the same. Therefore, this feature must be enabled on the 9800 and this is achieved by running these commands:

WLC(config)#netconf ssh WLC(config)#netconf-yang

#### Step 5. Configure the Telemetry Subscription on the Controller

Once the <u>XPaths</u> (*a.k.a*, XML Paths Language) of the metrics determined from the YANG model, a telemetry subscription can be easily configured from the 9800 CLI in order to start streaming these to the Telegraf instance configured in <u>Step 2</u>. This is done by executing these commands:

```
WLC(config)#telemetry ietf subscription 101
WLC(config-mdt-subs)#encoding encode-kvgpb
WLC(config-mdt-subs)#filter xpath /process-cpu-ios-xe-oper:cpu-usage/cpu-utilization/five-seconds
WLC(config-mdt-subs)#source-address 10.48.39.130
WLC(config-mdt-subs)#stream yang-push
WLC(config-mdt-subs)#update-policy periodic 100
WLC(config-mdt-subs)#receiver ip address 10.48.39.98 57000 protocol grpc-tcp
```

In this code block, first the telemetry subscription with identifier 101 is defined. The subscription Identifier can be any number between <0-2147483647> as long as it does not overlap with another subscription. For this subscription are configured, in this order:

- The encoding method used, which must be kvGPB when working with the gRPC transport protocol.
- The filter for the metrics sent by the subscription, being the XPath defining the metric interesting us (to know, /process-cpu-ios-xe-oper:cpu-usage/cpu-utilization/five-seconds).
- The source IP address used by the controller to send the metrics.
- The stream type used to communicate the metrics, in this case YANG Push IETF standard.
- The frequency used by the controller to send data to the subscriber in 100<sup>th</sup> of seconds. In this case, it was configured to send update periodically every second.
- The receiver IP address and port number as well as the protocol used for the communication between the controller and the subscriber. In this example, gRPC-TCPis used to send metric to host 10.48.39.98 on port 57000.

#### Step 6. Configure Grafana Data Source

Now that the controller starts sending data to Telegraf and that these are stored in the TELEGRAF InfluxDB database, it is time to configure Grafana to let it browse these metrics.

From your Grafana GUI, navigate to *Home > Connections > Connect data* and use the search bar to find the InfluxDB data source.

|                                 | ect data                                          |                |             | ₽ × |
|---------------------------------|---------------------------------------------------|----------------|-------------|-----|
| <ul> <li>Connections</li> </ul> | Connect data<br>Browse and create new connections |                |             |     |
| Connect data                    | Q. influx                                         |                |             |     |
| Your connections Data sources   | Data sources                                      |                |             |     |
|                                 | ₩ FlightSQL                                       | 🚱 Influx Admin | () InfluxDB |     |
|                                 |                                                   |                |             |     |
|                                 |                                                   |                |             |     |
|                                 |                                                   |                |             |     |
|                                 |                                                   |                |             |     |
|                                 |                                                   |                |             |     |
|                                 |                                                   |                |             |     |
|                                 |                                                   |                |             |     |
|                                 |                                                   |                |             |     |
|                                 |                                                   |                |             |     |

Select this data source type and use the "Create a InfluxDB data source" button to connect Grafana and the TELEGRAPH database created at <u>Step 1</u>.

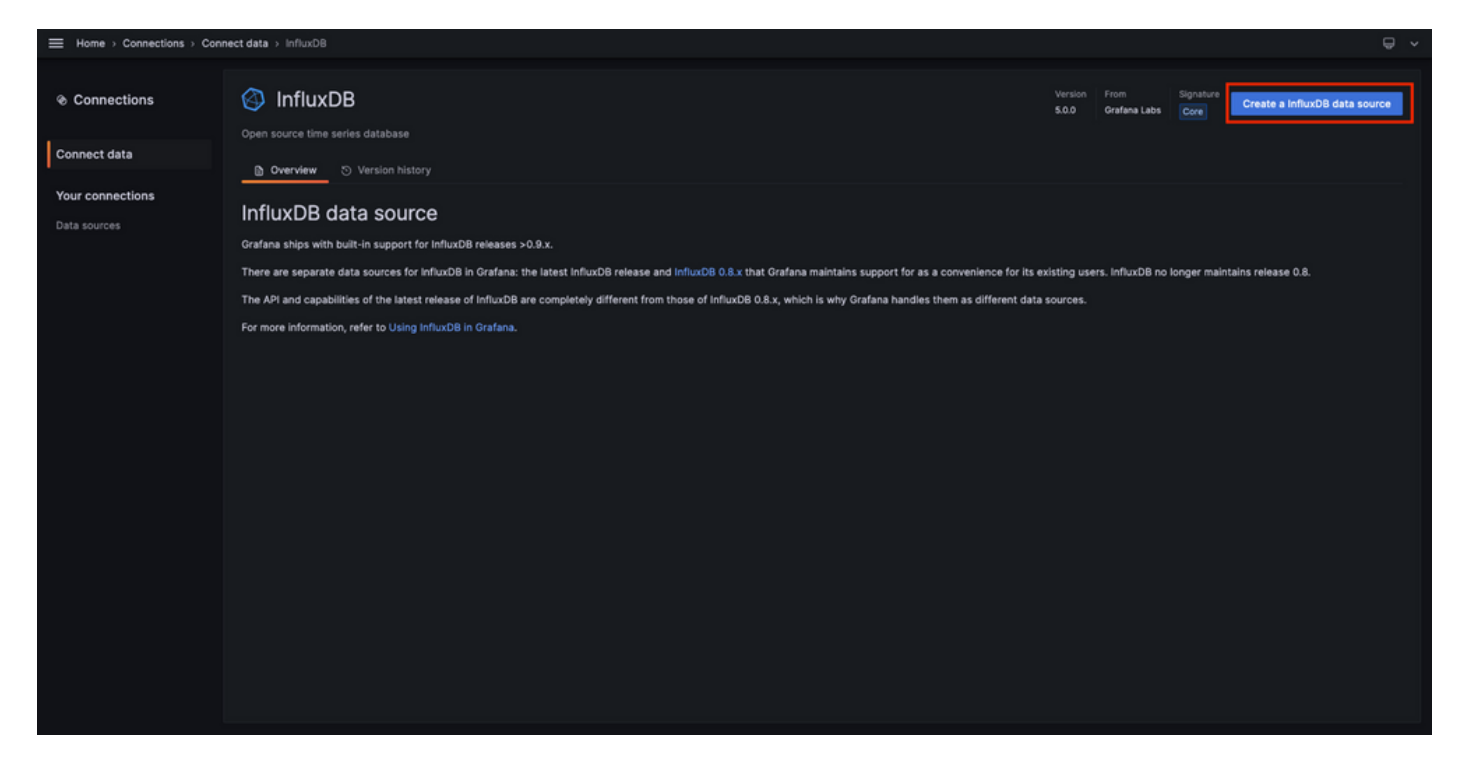

Fill the form appearing to the screen, especially provide:

- A name for the data source.
- The URL of the InfluxDB instance used.
- The database name used (in this example, "TELEGRAF").
- The credential of the user defined to access it (in this example, telegraf/YOUR\_PASSWORD).

|                  | connections > Data sources > InfluxDB                                                                                                    | <b>₽</b> ~ |
|------------------|----------------------------------------------------------------------------------------------------|------------|
| ֎ Connections    | InfluxDB Type: InfluxD8                                                                                                    |            |
| Connect data     | ∰ Settings                                                                                                    |            |
| Your connections | ⊘ Alerting supported                                                                                                    |            |
| Data sources     | Name O TELEGRAF Default                                                                                                    |            |
|                  | Query Language                                                                                                    |            |
|                  | imuxqL v                                                                                                    |            |
|                  | нттр                                                                                                    |            |
|                  | URL O http://122.0.0.1:8086                                                                                                    |            |
|                  | Allowed cookies O New tag (enter key to add) Add                                                                                                    |            |
|                  | Immedut O Timeout in seconds                                                                                                    |            |
|                  | Auth                                                                                                    |            |
|                  | Basic auth With Credentials O                                                                                                    |            |
|                  | TLS Client Auch With CA Cert O                                                                                                    |            |
|                  | Skip TLS Verify                                                                                                    |            |
|                  | Custom HTTP Headers<br>+ Add header<br>InfluXDB Details                                                                                                    |            |
|                  | Database Access                                                                                                    |            |
|                  | Setting the database for this database for this database in the query. For example: SHON MEASUREMENTS ON _internal<br>or SELECT + FROM *_internal**database' LINIT 10<br>To support data isolation and security, make sure appropriate permissions are configured in InfluxDB. |            |
|                  | Database TELEGRAF                                                                                                    |            |
|                  | User telegraf                                                                                                    |            |
|                  | Password                                                                                                    |            |
|                  | HTTP Method O Choose V                                                                                                    |            |
|                  | Min time interval 0 10s                                                                                                    |            |
|                  | Back Explore Delete Save & test                                                                                                    |            |

#### Step 7. Create a Dashboard

Grafana visualizations are organized into *Dashboards*. To create a dashboard containing the Catalyst 9800 metrics visualizations, navigate to *Home > Dashboards* and use the "New dashboard" button

| Home > Dashboards                   |                                                                   |  | ^     |  |  |  |  |  |
|-------------------------------------|-------------------------------------------------------------------|--|-------|--|--|--|--|--|
| 89 Dashboards                       | Dashboards<br>Create and manage dashboards to visualize your data |  | New A |  |  |  |  |  |
| Snapshots                           | Q. Search for dashboards and folders                              |  |       |  |  |  |  |  |
| Library panels<br>Public dashboards | Name Tags                                                         |  |       |  |  |  |  |  |
|                                     |                                                                   |  |       |  |  |  |  |  |
|                                     |                                                                   |  |       |  |  |  |  |  |
|                                     |                                                                   |  |       |  |  |  |  |  |
|                                     |                                                                   |  |       |  |  |  |  |  |
|                                     |                                                                   |  |       |  |  |  |  |  |
|                                     |                                                                   |  |       |  |  |  |  |  |
|                                     |                                                                   |  |       |  |  |  |  |  |
|                                     |                                                                   |  |       |  |  |  |  |  |
|                                     |                                                                   |  |       |  |  |  |  |  |
|                                     |                                                                   |  |       |  |  |  |  |  |
|                                     |                                                                   |  |       |  |  |  |  |  |
|                                     |                                                                   |  |       |  |  |  |  |  |

This opens the new dashboard created. Click on the gear icons to access the dashboard parameter and change its name. In the example, "Catalyst 9800 Telemetry" is used. Once this performed, use the "Save dashboard" button to save your dashboard.

| Home > Dashboards > New dashboard |                                                                                                    |                                                                             | ade Add ∽ | 3 Ø | ) Last 6 hours 🗸 🔇 | a a - |  |
|-----------------------------------|----------------------------------------------------------------------------------------------------|-----------------------------------------------------------------------------|-----------|-----|--------------------|-------|--|
|                                   | Start your new dashboard                                                                                   | l by adding a visualization                                                 |           |     |                    |       |  |
|                                   | Select a data source and then query and visualize y<br>markdowns and<br>+ Add vis                          | our data with charts, stats and tables or create lists,<br>d other widgets. |           |     |                    |       |  |
|                                   | Add a library panel<br>Add visualizations that are shared with other<br>dashboards.<br>+ Add library panel | Import a dashboard<br>Import dashboard from file or grafana.com.            |           |     |                    |       |  |
|                                   |                                                                                                    |                                                                             |           |     |                    |       |  |
|                                   |                                                                                                    |                                                                             |           |     |                    |       |  |

| ⊟ Home → Dashboards → New | dashboard → General                                                                                                    |   | Close Save as Save dashbox |
|---------------------------|----------------------------------------------------------------------------------------------------|---|----------------------------|
| 88 Settings               | General                                                                                                    |   |                            |
| General                   | Title<br>Catalyst 9800 Telemetry                                                                                         |   |                            |
| Annotations               | Description                                                                                                    | - |                            |
| Links                     |                                                                                                    |   |                            |
| JSON Model                | New tag (enter key to add) Add                                                                                           |   |                            |
|                           | Folder                                                                                                    |   |                            |
|                           | Editable<br>Set to read-only to disable all editing. Reload the dashboard for changes to take                            |   |                            |
|                           | Editable Read-only                                                                                                    |   |                            |
|                           | Time options                                                                                                    |   |                            |
|                           | Time zone<br>Default                                                                                                    |   |                            |
|                           | Week start                                                                                                    |   |                            |
|                           | Default ~                                                                                                    |   |                            |
|                           | Letine the auto refresh interves that should be available in the auto refresh list.<br>5s,10s,30s,1m,5m,15m,30m,1h,2h,1d |   |                            |
|                           | Now delay<br>Exclude recent data that may be incomplete.                                                                 |   |                            |
|                           | Om Mide time picker                                                                                                    |   |                            |

#### Step 8. Add a Visualization to the Dashboard

Now that data are sent, received and stored properly and that Grafana has access to this storage location, it is time to create a visualization for them.

From any of your Grafana dashboard, use the "Add" button and select "Visualization" from the menu appearing to create a visualization of your metrics.

| 🚍 Home⇒ Dashboards⇒ Catalyst 9800 Telemetry 🏠 😪 |                                                                                                    |                                                                                                    | al+ Add 🗠 🔯                                                | ⑧ ② Last 6 hours ∽ 의 ሺ ∽   ^ |
|-------------------------------------------------|----------------------------------------------------------------------------------------------------|----------------------------------------------------------------------------------------------------|------------------------------------------------------------|------------------------------|
|                                                 | Start your new dashboard<br>Select a data source and then query and visualize you<br>markdowns and c                     | by adding a visualization<br>r data with charts, stats and tables or create lists,<br>other widgets. | Visualization<br>Row<br>Import from library<br>Paste panel |                              |
|                                                 | + Add visu<br>Add a library panel<br>Add visualizations that are shared with other<br>dashboards.<br>+ Add library panel | Import a dashboard<br>Import dashboard from file or grafana.com.                                     |                                                            |                              |
|                                                 |                                                                                                    |                                                                                                    |                                                            |                              |

This opens the *Edit panel* of the created visualization:

| Home → Dashboards → Catalyst 9800 Telemetry → Edit panel                                                                                                    |                                            | Discard Save Apply ^                                                                                                    |
|----------------------------------------------------------------------------------------------------|--------------------------------------------|----------------------------------------------------------------------------------------------------|
|                                                                                                    | Table view  Fill Actual  C Last 6 hours  Q | 20 Time series ✓ →                                                                                                    |
| Panel Title                                                                                                    |                                            | Q Search options All Overrides v Panel options                                                                                                 |
| No data                                                                                                    |                                            | Title Panel Title Description                                                                                                    |
|                                                                                                    |                                            | Transparent background  Panel links                                                                                                    |
| Query 1 52 Transform data      Alert                                                                                                    |                                            | + Add link                                                                                                    |
| Data source TELEGRAF  © > Query options MD = auto = 1487 Interval = 15s                                                                                                    | Query inspector                            | <ul> <li>Repeat options</li> <li>Repeat by variable</li> <li>Repeat this namel for each value in the selected</li> </ul>                       |
|                                                                                                    |                                            | variable. This is not visible while in edit mode. You<br>need to go back to dashboard and then update the<br>variable or reload the dashboard. |
| FROM default select measurement WHERE + SELECT field(value) x mean() x +                                                                                                    |                                            | Choose ~                                                                                                    |
| GROUP BY time(\$_interval) × fB(oul) × +                                                                                                    |                                            |                                                                                                    |
| TMEZONE     (optional)     ORDER BY TMM     ascending     ~       LIMIT     (optional)     SLIMIT     (optional)       FORMAT AS     Time series     ALLAS     Naming pattern |                                            | Toolitp mode Single All Hidden                                                                                                    |
|                                                                                                    |                                            | <ul> <li>Legend</li> <li>Mohilton</li> </ul>                                                                                                   |

From this panel, select

- The name of the data source you created in <u>Step 6</u>, TELEGRAF in this example.
- The measurement (schema) containing the data you want to visualize, "Cisco-IOS-XE-process-cpuoper:cpu-usage/cpu-utilization" in this example.
- The field from the database representing the metrics you want to visualize, "five\_seconds" in this example.
- The title of the visualization, "CPU Utilisation 9800-CL" in this example.

| Home → Dashboards → Catalyst 9800 Telemetry → Edit panel                                                                                                    | Discard Save Apply ~                                                                                                    |
|----------------------------------------------------------------------------------------------------|----------------------------------------------------------------------------------------------------|
| Table view 🌒 🖬 Actual 📀 Last 6 hours 🗸 Q 😂 🞽                                                                                                    | Time series V                                                                                                    |
| CPU Utilisation 9800-CL<br>14                                                                                                    | Q. Search options All Overrides                                                                                                    |
|                                                                                                    | Panel options<br>Title<br>CPU Utilisation 9800-CL<br>Description                                                                                                    |
| 2<br>0<br>0 06:15 06:30 06:45 07:00 07:15 07:30 07:45 08:00 08:15 08:30 08:45 09:00 09:15 09:30 09:45 10:00 10:15 10:30 10:45 11:00 11:15 11:30 11:45 12:0<br>— Claco-105-XE-process-repu-oper-repu-usage/repu-usage/re | Transparent background  Panel links + Add link                                                                                                    |
| Core       Query options       MD = auto = 1487       Interval = 15s       Query inspector         Core       A (TELEGRAF)       O D = 0 :::       Interval = 15s       O D = 0 :::                                                                                                    | <ul> <li>Repeat options</li> <li>Repeat by variable</li> <li>Repeat this panel for each value in the selected<br/>variable. This is not visible while in edit mode. You<br/>need to go back to dashboard and then update the</li> </ul> |
| FROM     default     Cisco-IDS-XE-process-cpu-usage/cpu-usilization     X     WHERE     Image: Comparison of the comparison of the comparison of the                                                                     | variable or reload the dashboard.<br>Choose ~                                                                                                    |
| GROUP BY       time(\$_intervisi)       x       fil(null)       x       fil(null)       x       fil         TIMEZONE       (optional)       ORDER BY TIME       sscending            LIMIT       (optional)       SLIMIT       (optional)       (optional)       (optional)           FORMAT AS       Time series       ALMS       Naming pattern                                                                                                    | <ul> <li>Tooltip</li> <li>Tooltip mode</li> <li>Single All Hidden</li> <li>Legend</li> </ul>                                                                                                    |

Once the "Save/Apply" button from the previous figure pressed, the visualization showing the CPU usage of the Catalyst 9800 controller over time is added to the dashboard. The changes made to the dashboard can be saved by using the floppy disk icon button.

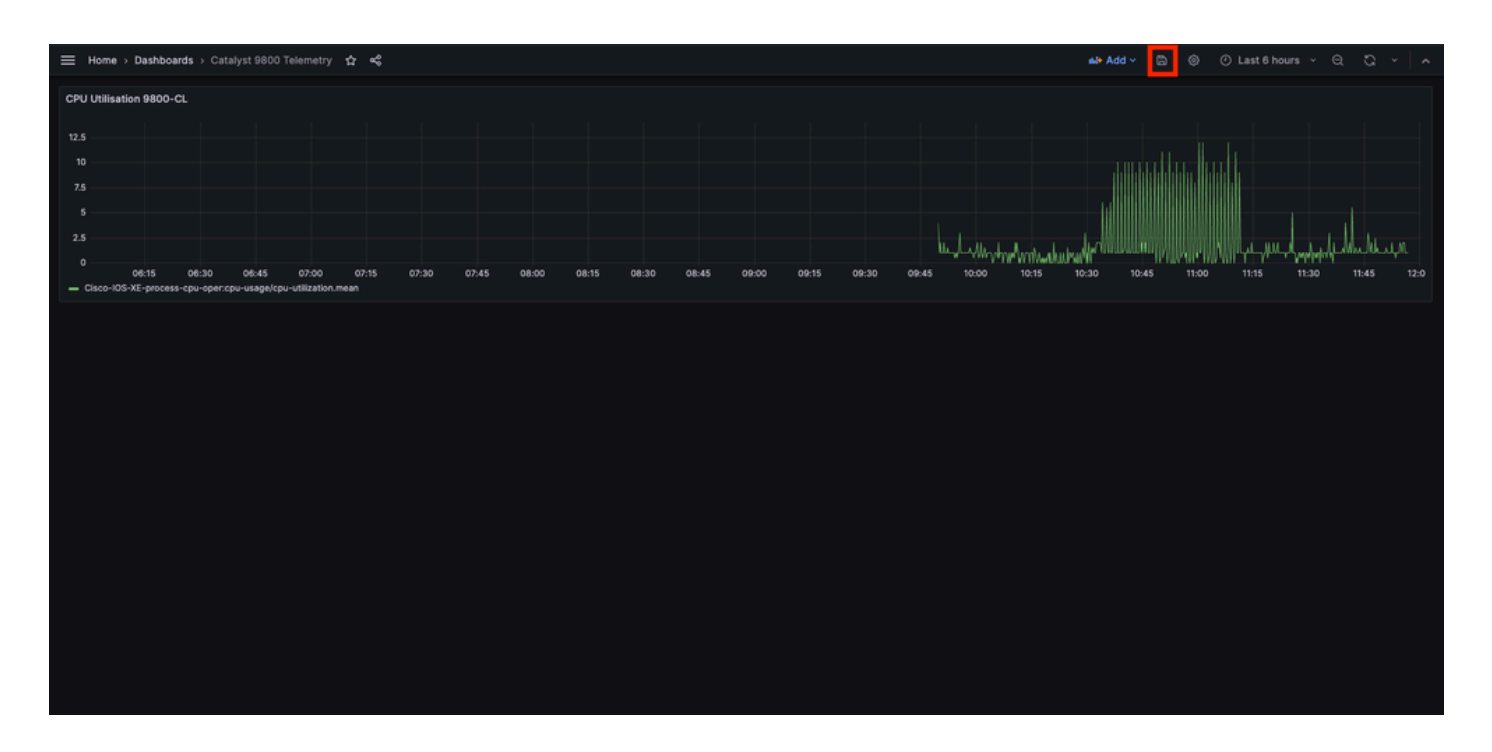

## Verify

### **WLC Running Configuration**

```
Building configuration...
Current configuration : 112215 bytes
1
! Last configuration change at 14:28:36 UTC Thu May 23 2024 by admin
! NVRAM config last updated at 14:28:23 UTC Thu May 23 2024 by admin
I
version 17.12
[...]
aaa new-model
!
!
aaa authentication login default local
aaa authentication login local-auth local
aaa authentication dot1x default group radius
aaa authorization exec default local
aaa authorization network default group radius
[...]
vlan internal allocation policy ascending
ļ
vlan 39
1
vlan 1413
name VLAN_1413
I
!
interface GigabitEthernet1
switchport access vlan 1413
negotiation auto
no mop enabled
no mop sysid
I
interface GigabitEthernet2
```

```
switchport trunk allowed vlan 39,1413
 switchport mode trunk
negotiation auto
no mop enabled
no mop sysid
I
interface Vlan1
no ip address
no ip proxy-arp
no mop enabled
no mop sysid
I
interface Vlan39
ip address 10.48.39.130 255.255.255.0
no ip proxy-arp
no mop enabled
no mop sysid
[...]
telemetry ietf subscription 101
 encoding encode-kvgpb
filter xpath /process-cpu-ios-xe-oper:cpu-usage/cpu-utilization
source-address 10.48.39.130
stream yang-push
update-policy periodic 1000
 receiver ip address 10.48.39.98 57000 protocol grpc-tcp
[...]
netconf-yang
```

#### **Telegraf Configuration**

```
# Configuration for telegraf agent
[agent]
 metric_buffer_limit = 10000
 collection_jitter = "0s"
 debug = true
 quiet = false
 flush_jitter = "0s"
 hostname = ""
 omit_hostname = false
OUTPUT PLUGINS
#
# Configuration for sending metrics to InfluxDB
[[outputs.influxdb]]
 urls = ["http://127.0.0.1:8086"]
 database = "TELEGRAF"
 username = "telegraf"
 password = "Wireless123#"
#
               INPUT PLUGINS
**********
#
               SERVICE INPUT PLUGINS
                                          #
***********
# # Cisco model-driven telemetry (MDT) input plugin for IOS XR, IOS XE and NX-OS platforms
```

```
[[inputs.cisco_telemetry_mdt]]
transport = "grpc"
service_address = "10.48.39.98:57000"
[inputs.cisco_telemetry_mdt.aliases]
ifstats = "ietf-interfaces:interfaces-state/interface/statistics"
```

### **InfluxDB** Configuration

```
### Welcome to the InfluxDB configuration file.
reporting-enabled = false
[meta]
  dir = "/var/lib/influxdb/meta"
[data]
  dir = "/var/lib/influxdb/data"
  wal-dir = "/var/lib/influxdb/wal"
[retention]
  enabled = true
  check-interval = "30m"
```

### **Grafana Configuration**

## Troubleshoot

### WLC One Stop-Shop Reflex

From the WLC side, the very first thing to verify is that processes related to programmatic interfaces are up and running.

```
#show platform software yang-management process
confd : Running
nesd : Running
syncfd : Running
ncsshd : Running <-- NETCONF / gRPC Dial-Out
dmiauthd : Running <-- For all of them, Device Managment Interface needs to be up.
nginx : Running <-- RESTCONF
ndbmand : Running
pubd : Running
gnmib : Running <-- gNMI</pre>
```

For NETCONF (used by gRPC dial-out), these command can also help checking the status of the process.

```
WLC#show netconf-yang status
netconf-yang: enabled
netconf-yang candidate-datastore: disabled
netconf-yang side-effect-sync: enabled
netconf-yang ssh port: 830
netconf-yang turbocli: disabled
netconf-yang ssh hostkey algorithms: rsa-sha2-256,rsa-sha2-512,ssh-rsa
netconf-yang ssh encryption algorithms: aes128-ctr,aes192-ctr,aes256-ctr,aes128-cbc,aes256-cbc
netconf-yang ssh MAC algorithms: hmac-sha2-256,hmac-sha2-512,hmac-sha1
netconf-yang ssh KEX algorithms: diffie-hellman-group14-sha256,ecdh-sha2-ni
```

Once the process status checked, another important check is the telemetry connection status between the Catalyst 9800 and the Telegraf receiver. It can be viewed using the "show telemetry connection all" command.

```
WLC#show telemetry connection all Telemetry connections
```

| Index | Peer  | Address | Port  | VRF | Source Address | State  | State Description |
|-------|-------|---------|-------|-----|----------------|--------|-------------------|
|       |       |         |       |     |                |        |                   |
| 28851 | 10.48 | 3.39.98 | 57000 | 0   | 10.48.39.130   | Active | Connection up     |

If the telemetry connection is up between the WLC and the receiver, one can also ensure that the subscriptions configured are valid using the show telemetry ietf subscription all brief command.

| WLC#show | telemetry | ietf subscr | iption all brief       |
|----------|-----------|-------------|------------------------|
| ID       | Туре      | State       | State Description      |
| 101      | Configur  | ed Valid    | Subscription validated |

The detailed version of this command, show telemetry ietf subscription all detail, provide more information about subscriptions and can help pointing out an issue from its configuration.

```
WLC#show telemetry ietf subscription all detail
Telemetry subscription detail:
Subscription ID: 101
Type: Configured
State: Valid
Stream: yang-push
Filter:
Filter type: xpath
XPath: /process-cpu-ios-xe-oper:cpu-usage/cpu-utilization
Update policy:
Update Trigger: periodic
Period: 1000
```

| Encoding: encode-kvgpb        |                   |           |          |
|-------------------------------|-------------------|-----------|----------|
| Source VRF:                   |                   |           |          |
| Source Address: 10.48.39.130  |                   |           |          |
| Notes: Subscription validated |                   |           |          |
| Named Receivers:              |                   |           |          |
| Name                          | Last State Change | State     | Explanat |
| grpc-tcp://10.48.39.98:57000  | 05/23/24 08:00:25 | Connected |          |

#### **Confirm Network Reachability**

The Catalyst 9800 controller sends gRPC data to the receiver port configured for each telemetry subscription.

WLC#show run | include receiver ip address receiver ip address 10.48.39.98 57000 protocol grpc-tcp

To verify the network connectivity between the WLC and the receiver on this configured port, several tools are available.

From the WLC, one can use telnet on the configured receiver IP/port (here 10.48.39.98:57000) to verify that this one is open and reachable from the controller itself. If traffic is not being blocked, port must show up as open in the output:

WLC#telnet 10.48.39.98 57000 Trying 10.48.39.98, 57000 ... Open <-----

Alternatively, one can use <u>Nmap</u> from any host to ensure that the receiver is exposed properly on the configured port.

\$ sudo nmap -sU -p 57000 10.48.39.98 Starting Nmap 7.95 ( https://nmap.org ) at 2024-05-17 13:12 CEST Nmap scan report for air-1852e-i-1.cisco.com (10.48.39.98) Host is up (0.020s latency).

PORT STATE SERVICE 57000/udp open|filtered unknown

Nmap done: 1 IP address (1 host up) scanned in 0.35 seconds

#### Logging and Debugging

2024/05/23 14:40:36.566486156 {pubd\_R0-0}{2}: [mdt-ctr]] [30214]: (note): \*\*\*\* Event Entry: Configured

| 2024/05/23<br>2024/05/23 | 14:40:36.566598609<br>14:40:36.566600301 | {pubd_R0-0}{2}:<br>{pubd_R0-0}{2}:                                         | [mdt-ct<br>[mdt-ct  | rl] [3021:<br>rl] [3021 | L4]: (note<br>L4]: (note | e): Use<br>e): {su | count for<br>bscription  | named receiver<br>receiver event |
|--------------------------|------------------------------------------|----------------------------------------------------------------------------|---------------------|-------------------------|--------------------------|--------------------|--------------------------|----------------------------------|
| []                       |                                          |                                                                            | -                   |                         |                          |                    |                          |                                  |
| 2024/05/23               | 14:40:36.572402901                       | {pubd_R0-0}{2}:                                                            | [pubd]              | [30214]:                | (info): (                | Collate            | d data col               | lector filters                   |
| 2024/05/23               | 14:40:36.572405081                       | {pubd_R0-0}{2}:                                                            | [pubd]              | [30214]:                | (debug):                 | Creati             | ng periodi               | c sensor for su                  |
| 2024/05/23               | 14:40:36.572670046                       | {pubd_R0-0}{2}:                                                            | [pubd]              | [30214]:                | (info): (                | Creatin            | g data col               | lector type 'ei                  |
| 2024/05/23               | 14:40:36.572670761                       | {pubd_R0-0}{2}:                                                            | [pubd]              | [30214]:                | (debug):                 | Creati             | ng crimson               | data collector                   |
| 2024/05/23               | 14:40:36.572671763                       | {pubd R0-0}{2}:                                                            | г.<br>Гриbdl        | Г30214 <b>]</b> :       | (debug):                 | Need n             | ew data co               | llector instanc                  |
| 2024/05/23               | 14:40:36.572675434                       | {pubd_R0-0}{2}:                                                            | [pubd]              | [30214]:                | (debug):                 | Creati             | ng CRTMSON               | periodic data                    |
| 2024/05/23               | 14.40.36 572688399                       | {pubd_R0_0}{2}                                                             |                     | [30214]                 | (debug):                 | tree r             | ooted at c               |                                  |
| 2024/05/23               | 11.10.36 572715384                       | $\begin{cases} pubd PO_0 \\ 0 \\ 0 \\ 0 \\ 0 \\ 0 \\ 0 \\ 0 \\ 0 \\ 0 \\$  |                     | [30214]                 | (debug):                 | last c             | ontainer/l               | ist node 0                       |
| 2024/05/25               | 14.40.26 572740724                       | $\left[ pubd \underline{R} 0 - 0 \right] \left[ 2 \right]$                 | [pubd]              | [30214].                | (debug).                 | 1                  | loof child               | rst noue o                       |
| 2024/03/23               |                                          | $\{pubu_{0}, 0, 0\}$                                                       | [hnnn]              | [30214].                | (debug).                 |                    |                          | ien to render i                  |
| 2024/05/23               | 14:40:30.573135594                       | {pubd_R0-0}{2}:                                                            |                     | [30214]:                | (debug):                 | UKI:/C             | pu_usage;s               | inglecon_id=0 S                  |
| 2024/05/23               | 14:40:36.5/314/953                       | {pubd_R0-0}{2}:                                                            |                     | [30214]:                | (debug):                 | 0 non              | lear child               | ren to render f                  |
| 2024/05/23               | 14:40:36.5/3159482                       | {pubd_R0-0}{2}:                                                            | [pubd]              | [30214]:                | (debug):                 | limer              | created to               | r subscription                   |
| 2024/05/23               | 14:40:36.573166451                       | {pubd_R0-0}{2}:                                                            | [mdt-ct             | rl] [3021:              | L4]: (note               | e): {su            | bscription               | receiver event                   |
| 2024/05/23               | 14:40:36.573197750                       | {pubd_R0-0}{2}:                                                            | [pubd]              | [30214]:                | (debug):                 | Starti             | ng batch f               | rom periodic co                  |
| 2024/05/23               | 14:40:36.573198408                       | {pubd_R0-0}{2}:                                                            | [pubd]              | [30214]:                | (debug):                 | Buildi             | ng from th               | e template                       |
| 2024/05/23               | 14:40:36.575467870                       | {pubd_R0-0}{2}:                                                            | [pubd]              | [30214]:                | (debug):                 | Create             | d dbal bat               | ch:133, for cri                  |
| 2024/05/23               | 14:40:36.575470867                       | {pubd_R0-0}{2}:                                                            | [pubd]              | [30214]:                | (debug):                 | Done b             | uilding fr               | om the template                  |
| 2024/05/23               | 14:40:36.575481078                       | {pubd_R0-0}{2}:                                                            | [pubd]              | [30214]:                | (debug):                 | Execut             | ing batch:               | 133 for periodi                  |
| 2024/05/23               | 14:40:36.575539723                       | {pubd_R0-0}{2}:                                                            | [mdt-ct             | r]] [3021               | 4]: (note                | e):{su             | bscription               | id=101 receive                   |
| 2024/05/23               | 14:40:36.575558274                       | {pubd_R0-0}{2}:                                                            | [mdt-ct             | r]] [3021               | 4]: (not)                | e): {su            | bscription               | receiver event                   |
| 2024/05/23               | 14.40.36 577274757                       | {ndbmand R0-0}{2}                                                          | linge ee<br>}∙ [ndh | mandl [30]              | )6901 · (i)              | nfo) a             | et nevt t                | able reached th                  |
| 2024/05/25               | 14:40:36 577270206                       | Indomand_R0_0}{2                                                           | ll. [ndb            | mand] [30               |                          | abua).             | Claanun ta               | blo for /sorvic                  |
| 2024/05/25               | 14.40.36 577214207                       | Indomand DO 0) (2                                                          |                     | manuj [30               |                          | ebuy).             | cleanup ca               | bie for /servic                  |
| 2024/05/25               | 14:40:30.377314397                       | {nubmanu_k0=0}{2                                                           | .}: [nuu            |                         |                          | 110): y            | etnext_o                 | bject cp=ewic-o                  |
| 2024/05/23               | 14:40:36.577326609                       | {ndbmand_KU=U}{2                                                           | :}: [nap            | mandj [30               | 1690]: (de               | ebug):             | yield ewic               | -oper-ab                         |
| 2024/05/23               | 14:40:36.579099782                       | {10srp_K0-0}{1}:                                                           | Lparse              | er_cmd] [2              | 26295]: (1               | note):             | 1d= A.B.C.               | D@vty0:user= cm                  |
| 2024/05/23               | 14:40:36.580979429                       | {pubd_R0-0}{2}:                                                            | [pubd]              | [30214]:                | (debug):                 | Batch              | response r               | eceived for cri                  |
| 2024/05/23               | 14:40:36.580988867                       | {pubd_R0-0}{2}:                                                            | [pubd]              | [30214]:                | (debug):                 | Green              | response:                | Result rc 0, Le                  |
| 2024/05/23               | 14:40:36.581175013                       | {pubd_R0-0}{2}:                                                            | [pubd]              | [30214]:                | (debug):                 | Green              | Resp curso               | r len 63                         |
| 2024/05/23               | 14:40:36.581176173                       | {pubd_R0-0}{2}:                                                            | [pubd]              | [30214]:                | (debug):                 | There              | is no more               | data left to b                   |
| 2024/05/23<br>[]         | 14:40:36.581504331                       | {iosrp_R0-0}{2}:                                                           | [parse              | er_cmd] [2              | 24367]: (ı               | note):             | id= 10.227               | .65.133@vty1:us                  |
| 2024/05/23               | 14:40:37.173223406                       | {pubd_R0-0}{2}:                                                            | [pubd]              | [30214]:                | (info): /                | Added q            | ueue (wq:                | tc_inst 6029341                  |
| 2024/05/23               | 14:40:37.173226005                       | {pubd_R0-0}{2}:                                                            | [pubd]              | [30214]:                | (debug):                 | New su             | bscription               | (subscription                    |
| 2024/05/23               | 14:40:37.173226315                       | {pubd R0-0}{2}:                                                            | г.<br>Гриbdl        | Г30214 <b>]</b> :       | (note): /                | Added s            | ubscriptio               | n for monitorir                  |
| 2024/05/23               | 14:40:37,173230769                       | {pubd_R0-0}{2}:                                                            |                     | [30214]:                | (debug):                 | Stats              | undated fo               | r O (wa: tc ins                  |
| 2024/05/23               | 14.40.37 173235969                       | {pubd_R0_0}{2}                                                             |                     | [30214]                 | (debug):                 | (arnc:             | ·events) P               | rocessing event                  |
| 2024/05/23               | 14.40.37 173241290                       | {pubd_R0_0}{2}:                                                            |                     | [30214]                 | (debug):                 | CRPC +             | elemetry c               | onnector undate                  |
| 2024/05/23               | 11.10.37 173257944                       | $\begin{cases} pubd PO_0 \\ 2 \\ 2 \\ 2 \\ 2 \\ 2 \\ 2 \\ 2 \\ 2 \\ 2 \\ $ |                     | [30214]                 | (debug):                 | Encodi             | ng nath is               | Cisco-TOS-YE-r                   |
| 2024/05/25               | 14.40.27 17220120                        | $\left[ pubd R0 - 0 \right] \left[ 2 \right]$                              | [pubd]              | [30214].                | (debug).                 | Croati             | ng path is<br>ng kuanh a | ncodon                           |
| 2024/03/23               | 14.40.37.173209120                       | $\{pubu_{K0} = 0\}\{2\}$                                                   | [hnnn]              | [30214].                | (debug).                 | Creati             | ng kvypb e               | d manager                        |
| 2024/05/23               | 14:40:37.173307771                       | {pubd_R0-0}{2}:                                                            |                     | [30214]:                | (debug):                 | Creati             | ng combine               | a parser                         |
| 2024/05/23               | 14:40:37.173310050                       | {puba_R0-0}{2}:                                                            |                     | [30214]:                | (debug):                 | Beginn             | ing MDI ya               | ng container wa                  |
| 2024/05/23               | 14:40:37.173329761                       | {pubd_R0-0}{2}:                                                            | [pubd]              | [30214]:                | (debug):                 | Dispat             | ching new                | container [data                  |
| 2024/05/23               | 14:40:37.173334681                       | {pubd_R0-0}{2}:                                                            | [pubd]              | [30214]:                | (debug):                 | Contai             | ner 'Cisco               | -IOS-XE-process                  |
| 2024/05/23               | 14:40:37.173340313                       | {pubd_R0-0}{2}:                                                            | [pubd]              | [30214]:                | (debug):                 | add da             | ta in prog               | ress                             |
| 2024/05/23               | 14:40:37.173343079                       | {pubd_R0-0}{2}:                                                            | [pubd]              | [30214]:                | (debug):                 | GRPC t             | elemetry c               | onnector contin                  |
| 2024/05/23               | 14:40:37.173345689                       | {pubd_R0-0}{2}:                                                            | [pubd]              | [30214]:                | (debug):                 | (grpc:             | :events) P               | rocessing event                  |
| 2024/05/23               | 14:40:37.173350431                       | {pubd_R0-0}{2}:                                                            | [pubd]              | [30214]:                | (debug):                 | Dispat             | ching new                | container [data                  |
| 2024/05/23               | 14:40:37.173353194                       | {pubd_R0-0}{2}:                                                            | [pubd]              | [30214]:                | (debug):                 | Deferr             | ed contain               | er cpu-utilizat                  |
| 2024/05/23               | 14:40:37.173355275                       | {pubd R0-0}{2}:                                                            | г.<br>Гриbdl        | Г30214 <b>]</b> :       | (debug):                 | Contai             | ner 'cpu-u               | tilization' sta                  |
| 2024/05/23               | 14:40:37.173380121                       | {pubd R0-0}{2}                                                             | [pubd]              | [30214]                 | (debua):                 | Dispat             | china new                | leaf [name=five                  |
| 2024/05/23               | 14:40:37.173390655                       | {pubd_R0_0}{2}                                                             |                     | [30214]                 | (debug).                 | leaf '             | five-secon               | ds' added succe                  |
| 2024/05/23               | 14.40.27 172202520                       | $\begin{cases} nubd R0_0(2) \\ \end{cases}$                                | [nubd]              | [3021/].                | (dehua)                  | add da             | ta in prog               | racc                             |
| 2027/03/23               | 1/./0.27 172205602                       | $\int pubd PO_O(2)$                                                        | լիսոզյ              | [30214].                | (debug).                 | CPDC +             | alamatry a               | onnector contin                  |
| 2024/03/23               | 14.40.27 172207074                       | $1 \mu u b d P 0 0 (2)$                                                    | լիսոզլ              |                         | (debug):                 |                    | eremetry C               |                                  |
| 2024/03/23               | 14.40.27 172400211                       | $\nu \mu \mu \mu \mu \mu \kappa \nu - \nu \{2\}$                           |                     |                         | (debug):                 | (grpc:             | .evenus) P               | locessing event                  |
| 2024/05/23               | 14:40:37.1/3406311                       | {puba_KU-U}{2}:                                                            |                     | [30214]:                | (aebug):                 | rspat              | cning new                | iear [name=five                  |
| 2024/05/23               | 14:40:37.1/3408937                       | {pubd_R0-0}{2}:                                                            | [pubd]              | [30214]:                | (debug):                 | Leat '             | Tive-secon               | as-intr' added                   |
| 2024/05/23               | 14:40:37.173411575                       | {pubd_R0-0}{2}:                                                            | [pubd]              | [30214]:                | (debug):                 | add da             | ta in prog               | ress                             |
| L]                       |                                          |                                                                            |                     |                         |                          |                    |                          |                                  |

## **Making Sure Metrics Reach the TIG Stack**

#### From InfluxDB CLI

Just like any other database system, InfluxDB comes with a CLI which can be used to check metrics are received correctly by Telegraf and stored in the database defined. InfluxDB organize metrics, so called points, into measurements which are themselves organized as series. Some basic commands presented here can be used to verify the data scheme on InfluxDB side and make sure data reach this application.

First, you can check that the series, measurements and their structure (keys) are properly generated. These are automatically generated by Telegraf and InfluxDB based on the structure of the RPC used.

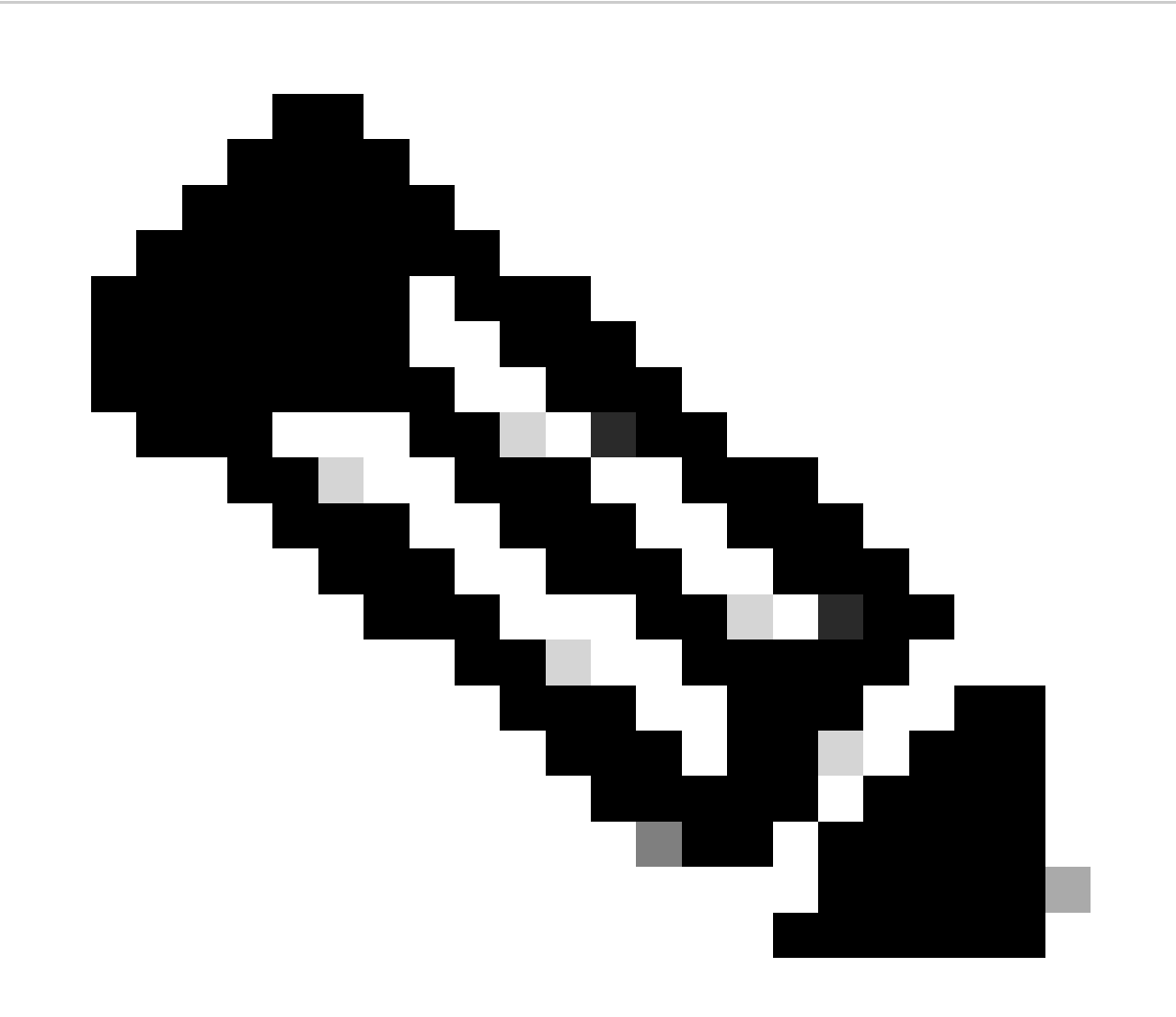

**Note**: Of course, this structure is fully customisable from the Telegraf and InfluxDB configurations. However, this goes behind the scope of this configuration guide.

Using database TELEGRAF > SHOW SERIES key Cisco-IOS-XE-process-cpu-oper:cpu-usage/cpu-utilization,host=ubuntu-virtual-machine,path=Cisco-IOS-XE-p > SHOW MEASUREMENTS name: measurements name \_\_\_\_ Cisco-IOS-XE-process-cpu-oper:cpu-usage/cpu-utilization > SHOW FIELD KEYS FROM "Cisco-IOS-XE-process-cpu-oper:cpu-usage/cpu-utilization" name: Cisco-IOS-XE-process-cpu-oper:cpu-usage/cpu-utilization fieldKey fieldType \_\_\_\_\_ \_\_\_\_\_ cpu\_usage\_processes/cpu\_usage\_process/avg\_run\_time integer cpu\_usage\_processes/cpu\_usage\_process/five\_minutes float cpu\_usage\_processes/cpu\_usage\_process/five\_seconds float cpu\_usage\_processes/cpu\_usage\_process/invocation\_count integer cpu\_usage\_processes/cpu\_usage\_process/name string cpu\_usage\_processes/cpu\_usage\_process/one\_minute float cpu\_usage\_processes/cpu\_usage\_process/pid integer cpu\_usage\_processes/cpu\_usage\_process/total\_run\_time integer cpu\_usage\_processes/cpu\_usage\_process/tty integer five\_minutes integer five\_seconds integer five\_seconds\_intr integer one\_minute integer

Once the data structure clarified (integer, string, boolean, ...), one can get the number of data points being stored on these measurements based for a particular field.

```
# Get the number of points from "Cisco-IOS-XE-process-cpu-oper:cpu-usage/cpu-utilization" for the field
> SELECT COUNT(five_seconds) FROM "Cisco-IOS-XE-process-cpu-oper:cpu-usage/cpu-utilization"
name: Cisco-IOS-XE-process-cpu-oper:cpu-usage/cpu-utilization
time count
____ ___
0
     1170
> SELECT COUNT(five_seconds) FROM "Cisco-IOS-XE-process-cpu-oper:cpu-usage/cpu-utilization"
name: Cisco-IOS-XE-process-cpu-oper:cpu-usage/cpu-utilization
time count
____ ____
    1171
0
# Fix timestamp display
> precision rfc3339
# Get the last point stored in "Cisco-IOS-XE-process-cpu-oper:cpu-usage/cpu-utilization" for the field
> SELECT LAST(five_seconds) FROM "Cisco-IOS-XE-process-cpu-oper:cpu-usage/cpu-utilization"
name: Cisco-IOS-XE-process-cpu-oper:cpu-usage/cpu-utilization
time
                        last
_ _ _ _
2024-05-23T13:18:53.51Z 0
> SELECT LAST(five_seconds) FROM "Cisco-IOS-XE-process-cpu-oper:cpu-usage/cpu-utilization"
name: Cisco-IOS-XE-process-cpu-oper:cpu-usage/cpu-utilization
time
                         last
____
                         ____
2024-05-23T13:19:03.589Z 2
```

If the number of points for a particular field and the timestamp for the last occurrence increase, it is good sign that the TIG stack receives and stores properly the data sent by the WLC.

#### **From Telegraf**

To verify that the Telegraf receiver actually gets some metrics from the controller and checks their format, you can redirect the Telegraf metrics to an output file on the host. This can be very handy when it comes to device interconnection troubleshooting. In order to achieve this, simply make use of <u>the "file" output plugin</u> from Telegraf, configurable from the /etc/telegraf/telegraf.

```
# Send telegraf metrics to file(s)
[[outputs.file]]
    ## Files to write to, "stdout" is a specially handled file.
   files = ["stdout", "/tmp/metrics.out", "other/path/to/the/file"]
#
   ## Use batch serialization format instead of line based delimiting. The
   ## batch format allows for the production of non line based output formats and
#
   ## may more efficiently encode metric groups.
#
   # use_batch_format = false
#
#
#
   ## The file will be rotated after the time interval specified. When set
#
   ## to 0 no time based rotation is performed.
#
    # rotation_interval = "0d"
#
   ## The logfile will be rotated when it becomes larger than the specified
#
   ## size. When set to 0 no size based rotation is performed.
#
   # rotation_max_size = "OMB"
#
#
#
   ## Maximum number of rotated archives to keep, any older logs are deleted.
#
   ## If set to -1, no archives are removed.
#
   # rotation_max_archives = 5
#
#
   ## Data format to output.
   ## Each data format has its own unique set of configuration options, read
#
#
   ## more about them here:
#
   ## https://github.com/influxdata/telegraf/blob/master/docs/DATA_FORMATS_OUTPUT.md
   data_format = "influx"
```

## References

Hardware sizing guidelines

Grafana requirements